## 如何使用CPX电气终端的Profinet总线节点模块-FB33?

原创文章,转载请注明出处。 更多实用资料请登录方正智芯官网:<u>www.founderchip.com</u>

作者:北岛李工

费斯托(Festo)的电气终端CPX提供了很多种总线节点模块(Bus Node Module),比如CPX-FB6用于 Interbus总线;CPX-FB11用于DeviceNet总线;CPX-FB13用于Profibus-DP总线;CPX-FB33(34、35)用于 ProfiNet总线等等。这些模块各有各的特点,以后会陆续讲到,今天我们先来聊聊Profinet总线节点模块 CPX-FB33。

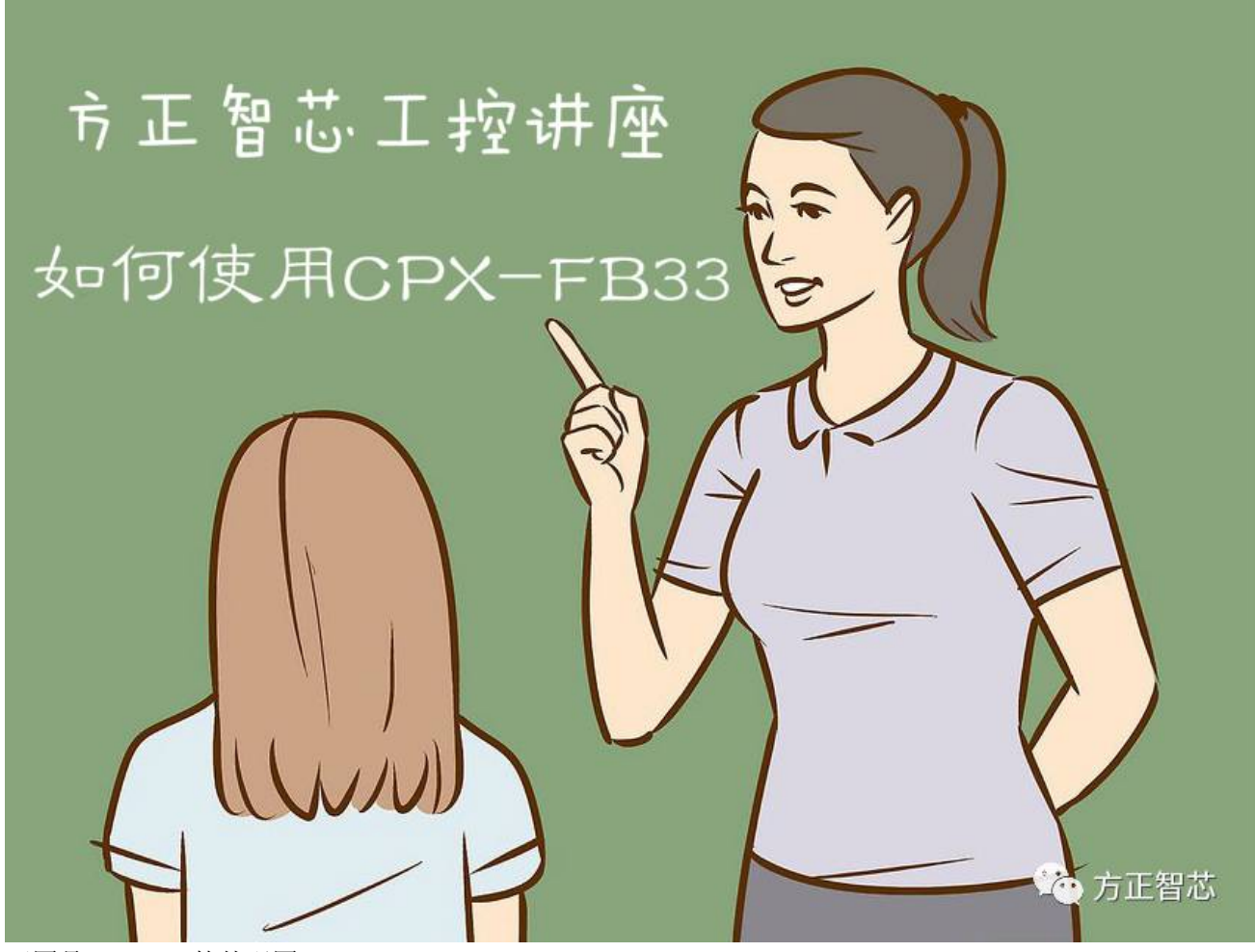

下图是CPX-FB33的外观图:

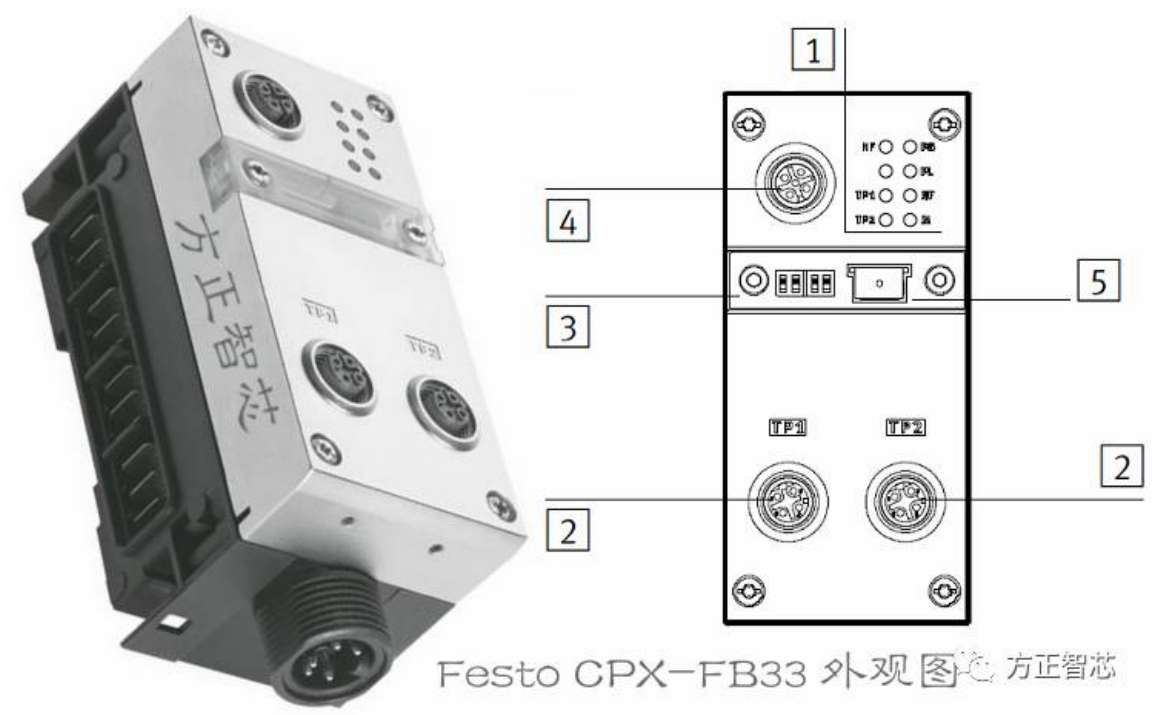

上图中:

- (1) 是CPX和Profinet网络的指示LED灯;
- (2) 是Profinet网络的接口;
- (3)是拨码开关(DIL),用来设置节点模块的运行模式和诊断方式;
- (4) 是手持设备接口(诊断和参数配置);
- (5) 节点模块的存储卡;

我们先来看看FB33的LED指示灯;

LED指示灯分为左右两排,其中右边是CPX的状态指示灯,左边是ProfiNet网络的状态指示灯,如下图:

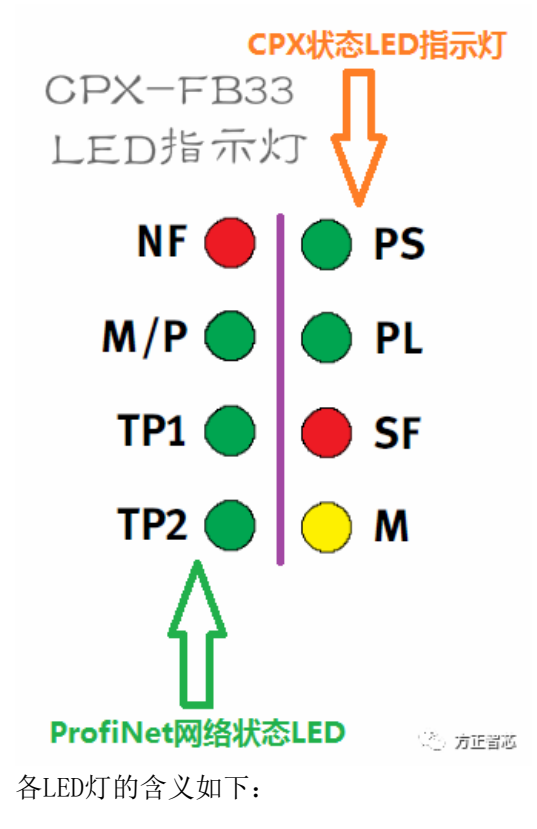

| 方正智芯——CPX-FB33 LED指示灯含义 |                        |            |           |  |
|-------------------------|------------------------|------------|-----------|--|
| 名称                      | 全称                     | 描述         | 组别        |  |
| PS                      | Powe System            | 电子装置/传感器电源 |           |  |
| PL                      | Power Load             | 负载电源       | CDV       |  |
| SF                      | System Fault           | 系统故障       | CPA       |  |
| м                       | Modify                 | 更新/修改参数    |           |  |
| NF                      | Network fault          | 网络故障       |           |  |
| M/P                     | Maintenance/PROFlenger | 维护         | DrofiNet  |  |
| TP1                     | Network Port 1 active  | 网络接口1      | Profinet  |  |
| TP2                     | Network Port 2 active  | 网络接口2      |           |  |
|                         |                        |            | ···· 万正智心 |  |

正常情况下,PS和PL灯是绿色常亮,表示供电正常;TP1和TP2绿色常亮,表示Profinet网络链接正常。若PS绿色闪烁,则表示电子元器件/传感器的工作电压超过了公差范围;若PL绿色闪烁,则表示负载电压超过了公差范围;正常运行的节点模块如下图:

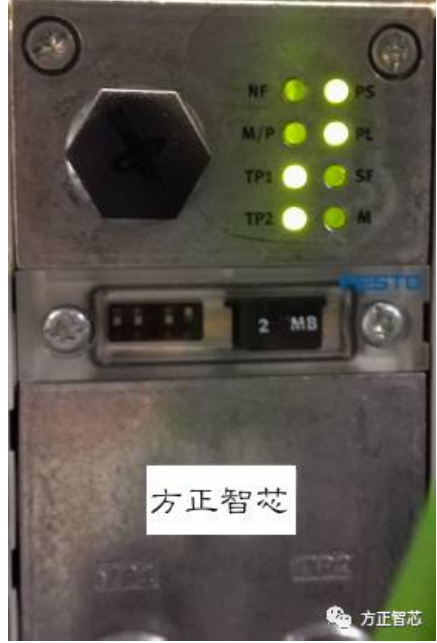

FB33提供两个Profinet的网络接口: TP1和TP2。两个接口插座的尺寸为M12,采用D编码,各针脚的定义如下图:

| 4        |    |     |                                       |
|----------|----|-----|---------------------------------------|
| <b>1</b> | 脚  | 信号  | 描述                                    |
| 2        | 1  | TD+ | 发送数据正(Transmitted Data +)             |
|          | 2  | RD+ | 接收数据正(Received Data +)                |
|          | 3  | TD- | 发送数据负(Transmitted Data -)             |
|          | 4  | RD- | 接收数据负(Received Data -)                |
|          | 壳体 | PE  | 屏蔽/接地(Shield/Function ground)         |
| 4        |    |     | · · · · · · · · · · · · · · · · · · · |

TP1和TP2的上方是一个保护盖,盖子里面有拨码开关(DIL)和存储卡。

拨码开关(DIL)用来设置FB33节点的运行模式和诊断模式,我们将在后续的文章专门对此进行介绍。 存储卡作为FB33在Profinet网络中的数据载体,用来保存Profinet-I0的设备名称和IP地址。存储卡里保存 的数据优先级高于总线节点配置器或者PLC的配置数据。

如果在现场由于某种原因我们需要更换总线节点模块CPX-FB33,我们可以利用旧模块内部的存储卡来配置新模块的Profinet参数,具体方法如下:

- 1)关闭电气终端CPX的电源,取下旧的节点模块FB33;
- 2) 打开FB33的保护盖,取出存储卡;
- 3) 将存储卡插入新的FB33节点模块中;
- 4)将新的FB33安装到CPX电气终端上;
- 5) 重新接通CPX的电源;

此时,PLC将会根据存储卡的参数自动识别总线节点模块,并加载必要的参数。

## 注意:请勿带电插拔存储卡。

FB33最上边的插座(图中标号4)是用来连接Festo的专用手持设备的(CPX-MMI)。专用手持设备可以用来 对模块进行参数配置并能提供很好的诊断功能,可以很直观的看到模块的状态和一些错误信息。CPX-MMI的 外观如下图:

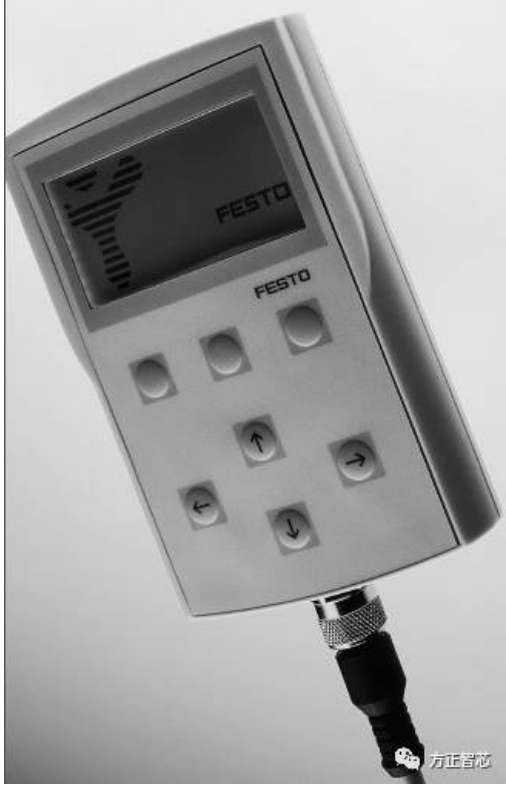

好了,关于CPX-FB33就先介绍到这里了,后续文章会继续就有关内容(比如如何设置节点运行模式及诊断模式)进行介绍。

相关参考文章:

一篇文章读懂费斯托(Festo)的模块化电气终端CPX 更多的技术文章请登录方正智芯官网(www.founderchip.com),官网提供本文PDF版本下载。

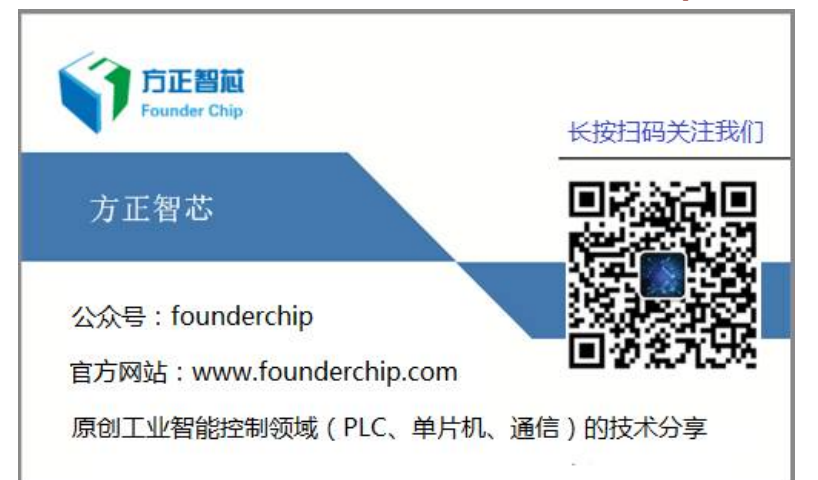